#### Q: How do I connect to my wireless network?

A: Step 1. Double-click the Bluetooth icon in your System Tray.

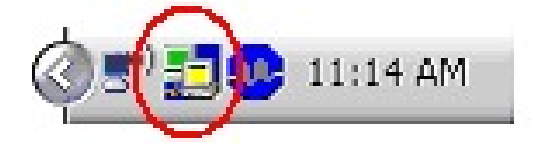

Step 2. Select "802.11g USB 2.0 WLAN Dongle" from the **Network Adapter** drop down menu. Next double-click the **SSID** you wish to connect to within the **Available Network** window.

| 🍠 Wireless LAN Con                                                     | figuration Tool Plus                                                    |                                                                                   | X  |
|------------------------------------------------------------------------|-------------------------------------------------------------------------|-----------------------------------------------------------------------------------|----|
| Network Ada                                                            | apter:                                                                  | Mode: Station                                                                     | •  |
| 802.11g US                                                             | B 2.0 WLAN Dongle                                                       |                                                                                   | -  |
| Available Network:<br>SSID<br>450test<br>hotspot<br>LAB411             | Strength<br>100%<br>33%<br>43%<br>Type:<br>SSID:<br>Tx Rate:<br>Encrypt | etwork Information<br>: 1<br>: Infrastructure<br>: 450test<br>: 11 Mbps<br>: TKIP | •  |
| Refresh                                                                | End ypt.                                                                | More Setting                                                                      | 1  |
| Link Status: 0<br>Signal Strength: 1<br>Link Quality: 1<br>Tx Frame: 2 | Connected to Access Poir                                                | nt. BSSID=00 C0 02 E2 B4 42<br>100<br>70<br>ame: 85236                            | 1% |

**Step 3.** Verify the connection status by checking the Link Status, Signal Strength and Link quality fields.

| 🍠 Wireless LAN C          | onfiguration  | Tool Plus                             |      |
|---------------------------|---------------|---------------------------------------|------|
| ( Network A               | dapter:       | Mode: Station                         | •    |
| <b>2</b>  802.11g         | USB 2.0 WLAN  | I Dongle                              | -    |
| Available Network<br>SSID | :<br>Strength | Current Network Information           |      |
| 450test<br>hotspot        | 100%<br>33%   | Channel: 1                            |      |
| LAB411                    | 43%           | Type: Infrastructure<br>SSID: 450test |      |
|                           |               | Tx Rate: 11 Mbps                      |      |
| Refres                    | h             | Encrypt: TKIP More Settin             | ng   |
| Link Status:              | Connected t   | o Access Point. BSSID=00 C0 02 E2 B   | 4 42 |
| Signal Strength:          |               |                                       | 100% |
| Link Quality:             |               |                                       | 70%  |
| Tx Frame:                 | 27043         | Rx Frame: 85236                       |      |

## **Q:** How do I configure my TBW-103UB if my access point has WPA encryption enabled?

A: Step 1. Double-click on the wireless icon in your System Tray.

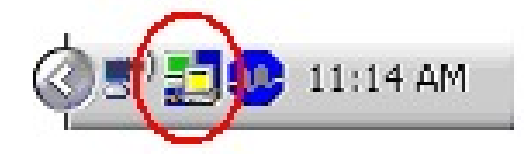

Step 2. Select "802.11g USB 2.0 WLAN Dongle" from the **Network Adapter** drop down menu. Next double-click the **SSID** you wish to connect to within the **Available Network** window.

| Wireless LAN Configuration          | i Tool Plus 📃 🗖 🔀                             |
|-------------------------------------|-----------------------------------------------|
| ( Network Adapter:                  | Mode: Station 💌                               |
| 802.11g USB 2.0 WLA                 | N Dongle                                      |
| Available Network:<br>SSID Strength | Current Network Information                   |
| 450test 100%<br>hotspot 33%         | Channel: 1                                    |
| LAB411 * 43%                        | Type: Infrastructure<br>SSID: 450test         |
| Refresh                             | Tx Rate: 11 Mbps<br>Encrypt: TKIPMore Setting |
| Link Status: Connected              | to Access Point. BSSID=00 C0 02 E2 B4 42      |
| Signal Strength:                    | 100%                                          |
| Link Quality:                       | 70%                                           |
| Tx Frame: 27043                     | Rx Frame: 85236                               |

**Step 3.** The following window will pop-up. If this is the first time you are connecting to this network or you are changing your network key click **No**.

| Use Pre | vious WPA Setting                                                                                           |  |
|---------|----------------------------------------------------------------------------------------------------|--|
| ?       | You have selected to connect to the WPA encryption network.<br>Do you want to use the previous WPA setting? |  |
|         | <u>Yes</u> <u>N</u> o                                                                                       |  |

Step 4. Click Change.

| PA Setting     |                            |
|----------------|----------------------------|
| Connect Infoma | ation                      |
| Protocol:      | TLS                        |
| User Name:     |                            |
| Password:      |                            |
| Pre-shared Key |                            |
| Passphrase:    |                            |
| (ASCII format, | the length must be in 863) |
| Certificate    |                            |
| Not Found -is  | sued by Not Found          |
| WEP Key        |                            |
|                | WEP KEY SETTING            |
| -              |                            |

Step 5. Enter the network key into the passphrase box, click Apply then close the window.

| Setting          |                            |       |
|------------------|----------------------------|-------|
| Connect Infoma   | tion                       |       |
| Protocol:        | TLS                        | v     |
| User Name:       |                            | _     |
| Password:        |                            | _     |
| Pre-shared Key   |                            |       |
| Passphrase:      | *****                      | _     |
| (ASCII format, t | the length must be in 863) |       |
| Certificate      |                            |       |
|                  |                            | -     |
| WEP Key          |                            |       |
|                  | WEP KEY SETTING            |       |
|                  |                            | Apply |

**Step 4.** Verify the connection status by checking the Link Status, Signal Strength and Link quality fields.

| 🃕 Wireless LAI                                         | A Configuration                        | i Tool Plus                                                                                            |          |
|--------------------------------------------------------|----------------------------------------|----------------------------------------------------------------------------------------------------|----------|
| Networ                                                 | k Adapter:                             | Mode: Stat                                                                                             | ion 💌    |
| Available Netw<br>SSID<br>450test<br>hotspot<br>LAB411 | ork:<br>Strength<br>100%<br>33%<br>43% | Current Network Information<br>Channel: 1<br>Type: Infrastructure<br>SSID: 450test<br>Tx Rate: 11 Mbps |          |
| Refi                                                   | resh                                   | Encrypt: TKIP More S                                                                                   | Setting  |
| Link Stat<br>Signal Streng<br>Link Qual                | us: Connected<br>hth: Internet         | to Access Point. BSSID=00 C0 02                                                                        | E2 B4 42 |
| Tx Fran                                                | ne: 27043                              | Rx Frame: 85236                                                                                        |          |

# **Q:** How do I configure my TBW-103UB if my access point has WEA encryption enabled?

A: Step 1. Double-click on the wireless icon in your System Tray.

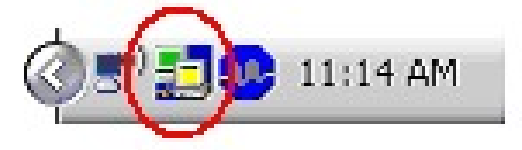

Step 2. Select "802.11g USB 2.0 WLAN Dongle" from the **Network Adapter** drop down menu. Next double-click the **SSID** you wish to connect to within the **Available Network** window.

| 🄰 Wireless LAN Configuration                                                     | Tool Plus 📃 🗖 🔀                                                                    |
|----------------------------------------------------------------------------------|------------------------------------------------------------------------------------|
| Network Adapter:                                                                 | Mode: Station 💌                                                                    |
| Available Network:<br>SSID Strength<br>450test 100%<br>hotspot 33%<br>LAB411 43% | Current Network Information<br>Channel: 1<br>Type: Infrastructure<br>SSID: 450test |
| Refresh                                                                          | Tx Rate: 11 Mbps<br>Encrypt: TKIP More Setting                                     |
| Link Status: Connected<br>Signal Strength:<br>Link Quality:<br>Tx Frame: 27043   | to Access Point. BSSID=00 C0 02 E2 B4 42<br>100%<br>70%<br>Rx Frame: 85236         |
|                                                                                  |                                                                                    |

**Step 3.** The following window will pop-up. If this is the first time you are connecting to this network or you are changing your network key click **No**.

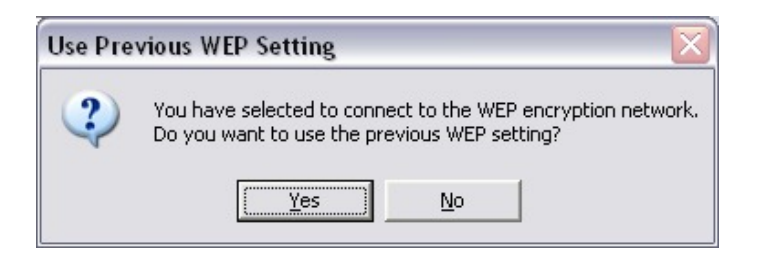

#### Step 4. Click Change.

| Key Length: | € 64 bit C 128 bit C 256 bit |
|-------------|------------------------------|
| Default Key | ID: #1                       |
| Key Format: | 🕫 Hexdecimal 🔹 C ASCII       |
| Key Value:  | <b>#1:</b> *********         |
|             | <b>#</b> 2: ********         |
|             | #3: *********                |
|             | #4: ******                   |

**Step 5.** Enter the your encryption values and keys into the appropriate fields, click **Apply** then close the window.

| WEP Key Setting |                              |
|-----------------|------------------------------|
| WEP Key Sett    | ing                          |
| Key Length:     | 🖲 64 bit 🔿 128 bit 🔿 256 bit |
| Default Key 1   | ID: #1 💌                     |
| Key Format:     | Hexdecimal C ASCII           |
| Key Value:      | #1: ********                 |
|                 | #2: ********                 |
|                 | #3: ********                 |
|                 | #4: ********                 |
|                 | Apply                        |
|                 |                              |

**Step 6.** Verify the connection status by checking the Link Status, Signal Strength and Link quality fields.

| 🄰 Wireless LAN Configura           | tion Tool Plus 📃 🗆 🔀                         |
|------------------------------------|----------------------------------------------|
| ( Network Adapter:                 | Mode: Station 💌                              |
| 802.11g USB 2.0                    | WLAN Dongle 🗾                                |
| Available Network:<br>SSID Strengt | Current Network Information                  |
| 450test 100%<br>hotspot 33%        | Channel: 1                                   |
| LAB411 43%                         | Type: Infrastructure                         |
|                                    | Tx Rate: 11 Mbps                             |
| Refresh                            | Encrypt: TKIP More Setting                   |
| Link Status: Connec                | ted to Access Point. BSSID=00 C0 02 E2 B4 42 |
| Signal Strength:                   | 100%                                         |
| Link Quality:                      | 70%                                          |
| Tx Frame: 27043                    | Rx Frame: 85236                              |

#### **Q: What are the different modes that the TBW-103UB supports?**

A: The TBW-103UB has a Station (Infrastructure mode) and an Access Point (Ad-hoc) mode.

#### **Q: How do I access the Bluetooth Utility.**

A: Step 1. Double-click the Bluetooth icon in your System Tray.

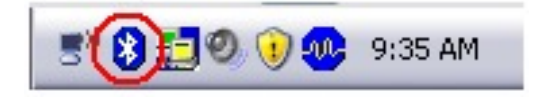

Step 2. Click the orange ball to search for Bluetooth devices.

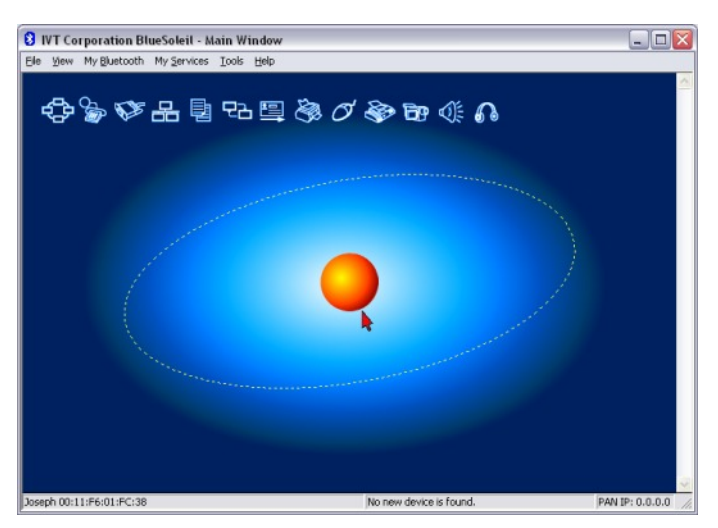

Step 3. Double Click the Bluetooth enabled device. All available Bluetooth services are highlighted in yellow for your convenience. Double-click the Bluetooth service you want to enable.

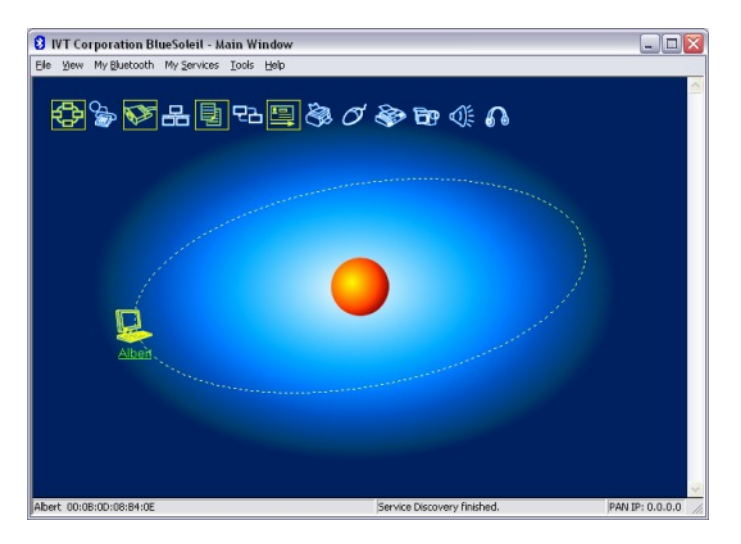

**Note:** It will prompt you to pair the devices. Enter in a PIN code and the remote Bluetooth device will be challenged with that PIN code. In instances where the Bluetooth device does not have a way to enter a PIN code, for example a headset, there will be a certain method used to pair the devices. Please refer to the Bluetooth devices user's guide for instructions on how to pair the device.

## **Q:** When I use the File Transfer service where are the files transferred to on my computer?

A: They will located in your "My Documents" folder. Double click on My Documents then the Bluetooth folder then the Share folder.

# **Q**: Why is the Wireless Networks tab missing under the properties of my wireless network connection?

A: The Wireless Zero Configuration service is not running. Click on Start then Run. Type in "services.msc", without the quotes and hit enter.

| Run   | ? 🔀                                                                                                    |
|-------|----------------------------------------------------------------------------------------------------|
|       | Type the name of a program, folder, document, or<br>Internet resource, and Windows will open it for you. |
| Open: | services.msc                                                                                             |
| _     | OK Cancel <u>B</u> rowse                                                                                 |

This will open the services window. Double click on the Wireless zero configuration service.

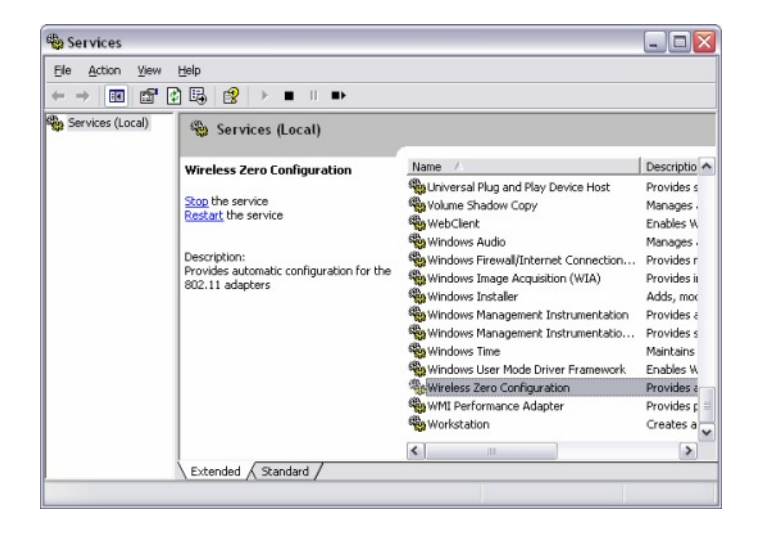

Make sure the Startup type is set to Automatic and click on "Start" to start the service. Click "Apply" then "Ok".

| Wireless Zero Configuration Properties (Local Computer) 🔶 🔀                           |                                                 |
|---------------------------------------------------------------------------------------|-------------------------------------------------|
| General Log On                                                                        | Recovery Dependencies                           |
| Service name:                                                                         | WZCSVC                                          |
| Display <u>n</u> ame:                                                                 | Wireless Zero Configuration                     |
| Description:                                                                          | Provides automatic configuration for the 802.11 |
| Pat <u>h</u> to executable:                                                           |                                                 |
| C:\WINDOWS\System32\svchost.exe -k netsvcs                                            |                                                 |
| Startup typ <u>e</u> :                                                                | Automatic                                       |
| Service status:                                                                       | Stopped                                         |
| <u>S</u> tart                                                                         | Stop Pause Resume                               |
| You can specify the start parameters that apply when you start the service from here. |                                                 |
| Start parameters:                                                                     |                                                 |
|                                                                                       |                                                 |
| OK Cancel Apply                                                                       |                                                 |

#### Q: Why am I getting low signal strength?

A: There are a number of factors that can impact the range of wireless devices.

1) Keep the number of obstructions to a minimum. Each obstruction can reduce the range of a wireless device. Position the wireless devices in a manner that will minimize the amount of obstructions between them.

2) Building materials can have a large impact on your wireless signal. In an indoor environment try to position the wireless devices so that the signal passes through drywall or open doorways or space.

3) Antenna position can also have a large impact on your wireless signal. Use the adapter's site survey tool to determine the best antenna position for your wireless devices.

4) Interference from devices that produce RF noise can also impact your signal. Position your wireless devices away from Microwaves, UPS's, monitors, HAM radios, etc. Also, anything operating on the 2.4ghz frequency will cause interference. Such as 2.4ghz cordless phones or other wireless remotes operating on the 2.4ghz frequency.

If you are experiencing low, or no, signal strength consider repositioning the wireless devices, repeating the signal or using stronger antenna's to boost the signal strength.